# **คู่มือการใช้งานระบบจองห้องออนไลน์** ศูนย์เทคโนโลยีดิจิทัลเพื่อส่งเสริมการเรียนรู้ (ศท.)

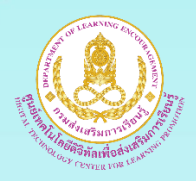

ระบบจองห้องออนไลน์ เป็นระบบที่อำนวยความสะดวกให้กับบุคลากรของศูนย์เทคโนโลยี ดิจิทัลเพื่อส่งเสริมการเรียนรู้ (ศท.) ในการจองห้องประชุม ห้องผลิตรายการวิทยุ ห้องผลิตรายการโทรทัศน์ และห้องตัดต่อรายการโทรทัศน์ ในรูปแบบออนไลน์ เพื่อความสะดวกรวดเร็ว ซึ่งประกอบด้วยขั้นตอนดังนี้

### **การเข้าใช้งาน**

สามารถเข้าใช้งานระบบจองห้องออนไลน์ 2 วิธี ดังนี้

### วิธีที่ 1 เข้าผ่านแอปพลิเคชันระบบสารสนเทศ ศท.

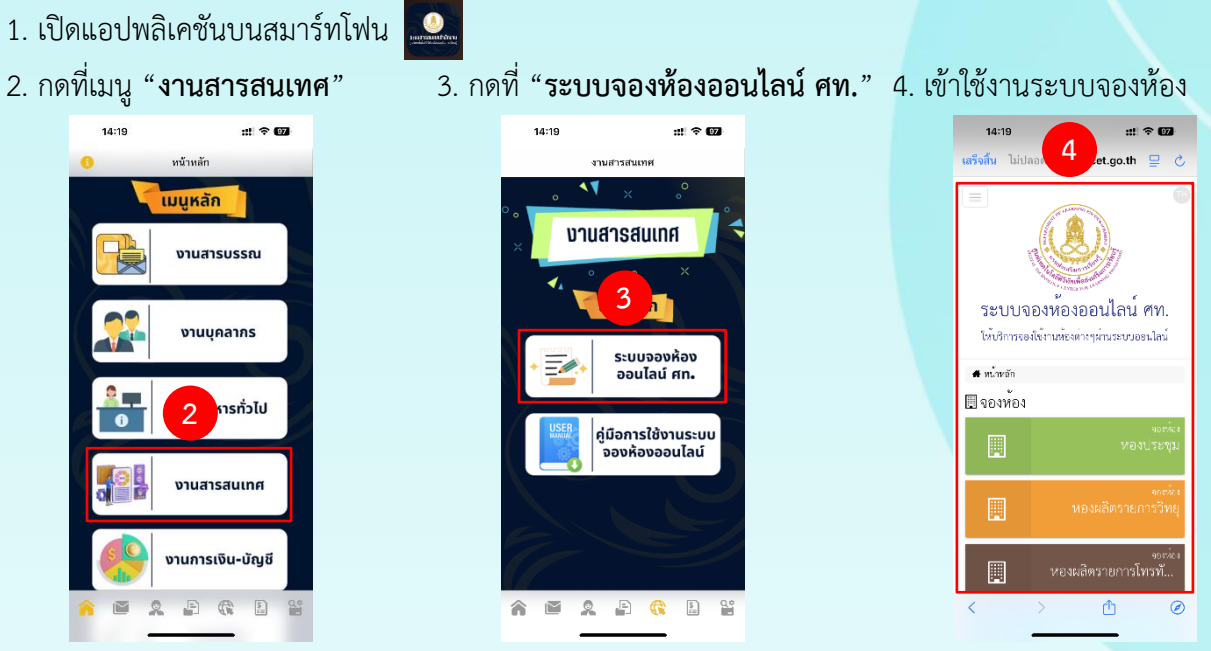

### วิธีที่ 2 เข้าผ่านเครื่องคอมพิวเตอร์ (PC)

- 1. เปิดเบราว์เซอร์ แล้วพิมพ์ www.cet.go.th ในช่อง URL
- คลิกแท็บเมนู "จองห้องออนไลน์"

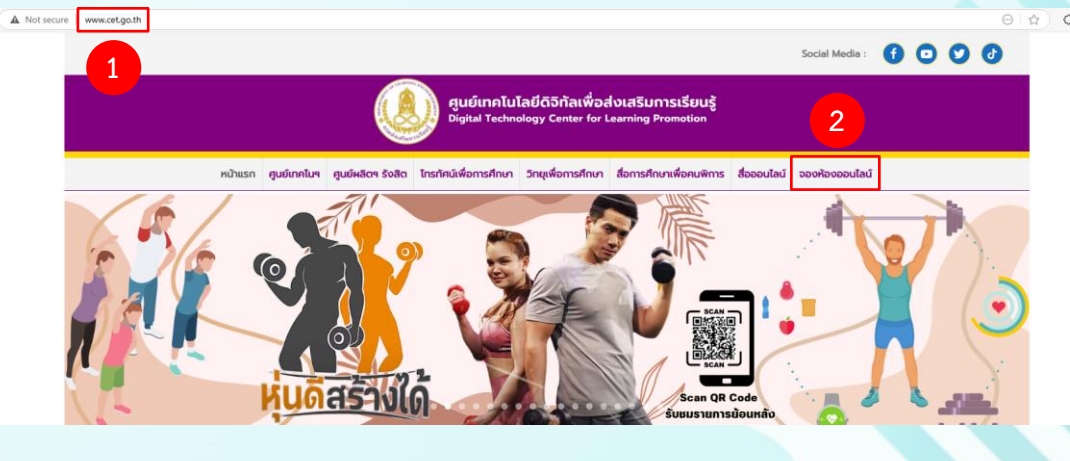

กลุ่มงานพัฒนานวัตกรรมการสักษา ศท. V. 1.3 update 20/3/2568

1

## <mark>การสมัครสมาชิก</mark>

| 1. คลิก " <b>เข้</b> า   | าสู่ระบเ   | J" บนแถบสีเห                     | หลือง |                                           |                              |                                              |        |
|--------------------------|------------|----------------------------------|-------|-------------------------------------------|------------------------------|----------------------------------------------|--------|
| หน้าหลัก จองห้อง เจ้าสู่ | າະບບ       |                                  |       |                                           |                              |                                              |        |
|                          |            |                                  |       | ระบบจองห้อ<br>ได้บริการของใช้กามโย        | งออนไลน์<br>เหก่างๆผ่านวะบบย | PM.<br>อนไลน์                                |        |
|                          | 🖨 หน้าหลัก |                                  |       |                                           |                              |                                              |        |
|                          | 🔲 จองห้อง  |                                  |       |                                           |                              |                                              |        |
|                          |            | <sub>จองห้อง</sub><br>ห้องประชุม |       | <sup>จองห้อง</sup><br>ห้องผลิตรายการวิทยุ |                              | <sub>ของหัอง</sub><br>ห้องผลิตรายการโทรทัศน์ | ห้องตั |
|                          | 🋗 ປฏิทินกา | รจอง ห้องประชุม                  |       | ,                                         |                              |                                              |        |
|                          | <          |                                  |       | -<br>มีนาคม                               | ~ 2568 ~                     |                                              |        |

### คลิก "สมัครสมาชิก"

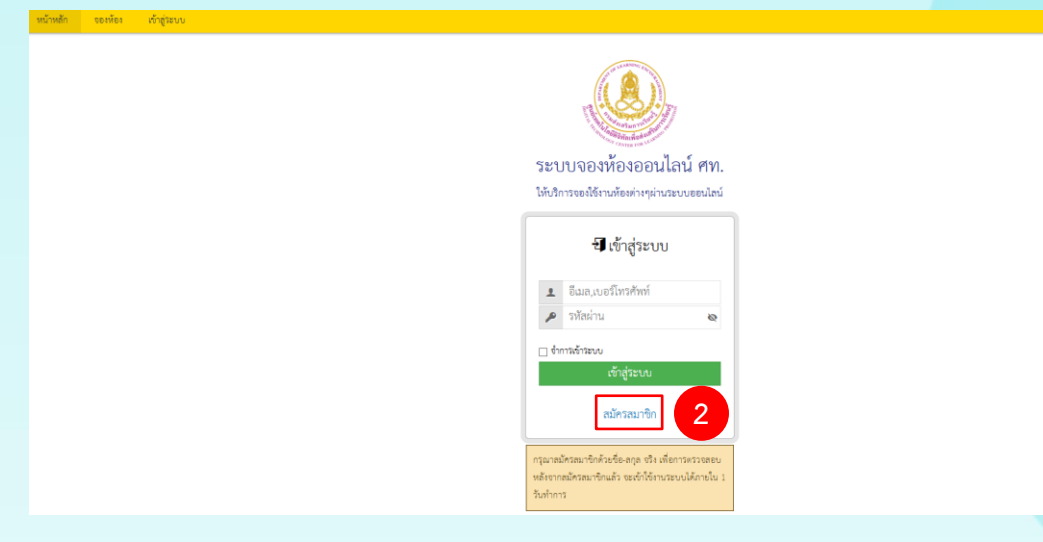

| 3. กรอกข้อมูลดังนี้          |                                                                 |
|------------------------------|-----------------------------------------------------------------|
| ช่อง อีเมล                   | กรอก E-mail หรือ เบอร์โทรศัพท์มือถือ                            |
| ช่อง รหัสผ่าน                | กรอกรหัสผ่านจำนวน 8 ตัว ประกอบด้วย                              |
|                              | ตัวอักษรภาษาอังกฤษพิมพ์ใหญ่ พิมพ์เล็ก และตัวเลข                 |
| ช่อง ยืนยันรหัสผ่าน          | กรอกให้เหมือนรหัสผ่านด้านบน                                     |
| ช่อง ชื่อ นามสกุล            | กรอกชื่อ-นามสกุล (จริง) เป็นภาษาไทย (เพื่อใช้ในการตรวจสอบตัวตน) |
| 4. คลิก 🗸 ยอมรับข้อตกลง นโยเ | บายความเป็นส่วนตัว                                              |

5. คลิก "**สมัครสมาชิก**"

คู่มือการใช้งานระบบจองห้องออนไลน์ ศูนย์เทคโนโลยีดิจิทัลเพื่อส่งเสริมการเรียนรู้

กลุ่มงานพัฒนานวัตกรรมการสึกษา ศท. V. 1.3 update 20/3/2568

| ระบบจองห้องออนไลน์ ศท.<br>โช้เกิวรดได้รางต่อต่างสามเตอนไลน์                                          |                                                                                                    |
|----------------------------------------------------------------------------------------------------|----------------------------------------------------------------------------------------------------|
| <b>ร้</b> สมัครสมาชิก                                                                                |                                                                                                    |
| <ul> <li>&gt; ทักลาวน     <li>№ ยนขนรงสถาน     <li>№ ยนสถาง     <li>3     </li> </li></li></li></ul> |                                                                                                    |
| สมัครสมาชิก                                                                                          |                                                                                                    |
|                                                                                                    | ευτουδικά και         υτουδικά         και με και με και με του του προιού         δατα με και με του προιού         δατα με του προιού |

6. ปรากฏข้อความว่าสมัครสมาชิกเรียบร้อย ให้คลิก OK เป็นอันเสร็จสิ้นขั้นตอนการสมัครสมาชิก

#### booking.cet.go.th says

Г

ส่งข้อความไปยังผู้ดูแลระบบเรียบร้อยแล้ว กรุณารอสักครู่เพื่อให้ผู้ดูแลระบบอนุมัติการลงทะเบียน คุณสามารถกลับมาเข้าระบบได้ในภายหลังหากได้รับการอนุมัติแล้ว

6

<u>หมายเหตุ</u> : จะเข้าสู่ระบบเพื่อใช้งานได้ หลังจากที่แอดมินทำการตรวจสอบและอนุมัติภายใน 1 วันทำการ

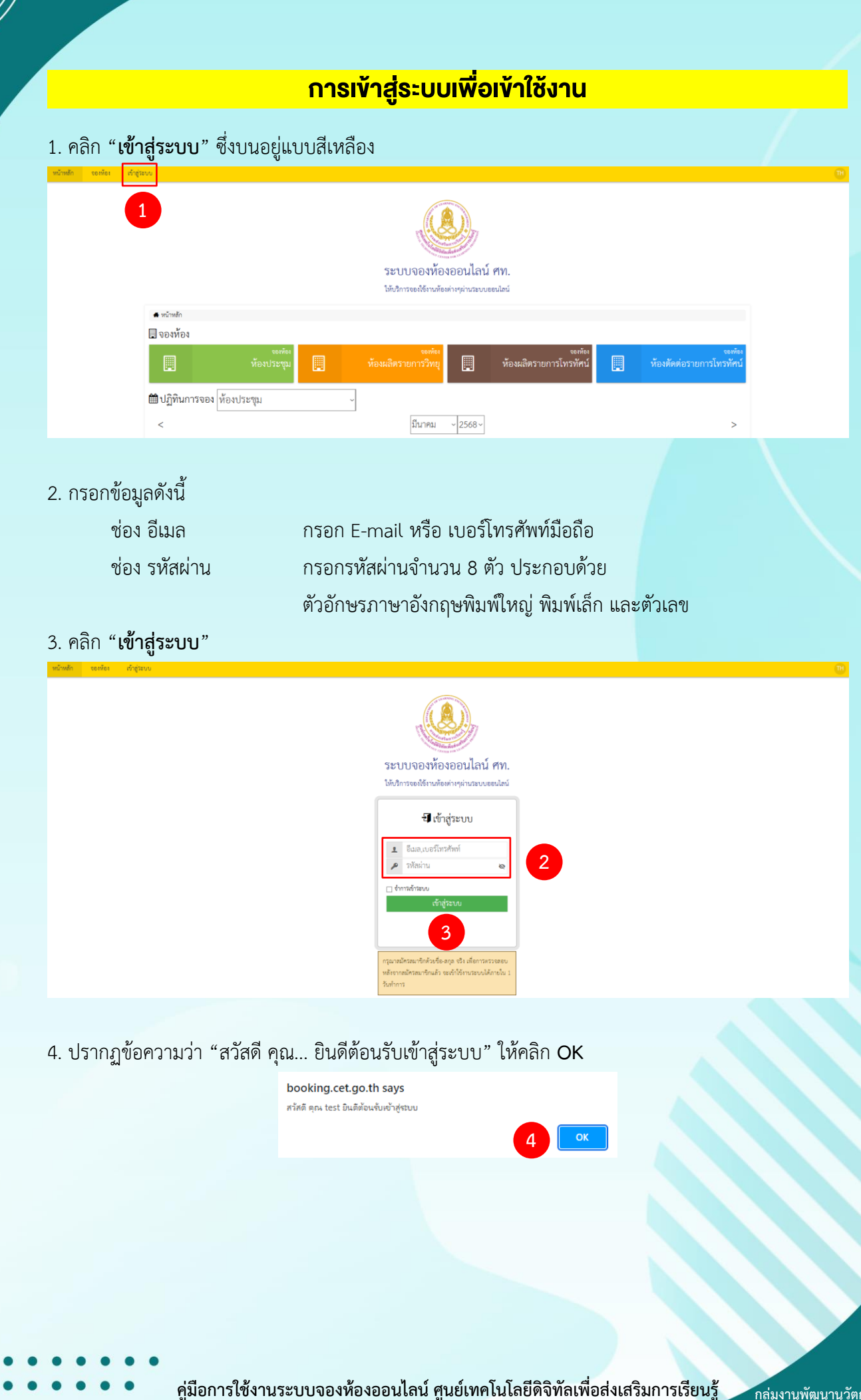

กลุ่มงานพัฒนานวัตกรรมการสักษา ศท. V. 1.3 update 20/3/2568  ก่อนทำการจองห้อง ให้ดูปฏิทินก่อนว่าห้องที่จะจองว่างหรือไม่ ถ้ามีแถบสีเขียวหรือสีเหลืองในวันที่จะจอง ให้คลิกเข้าไปดูรายละเอียดว่าห้องใดถูกจองไปแล้ว ก็สามารถจองห้องอื่นในวันเดียวกันได้ แต่ถ้าไม่มีแถบสีขึ้น แสดงว่าห้องนั้นว่าง สามารถทำการจองได้

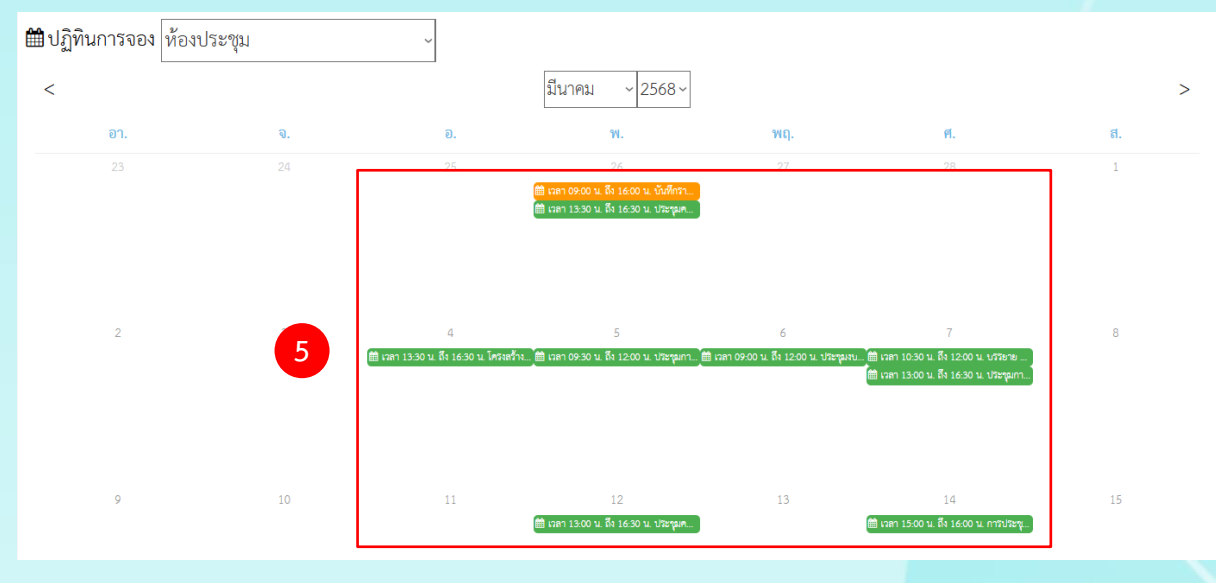

6. เลือกห้องที่จะทำการจอง จากแถบสีดังภาพ

| 🔹 ານວັກນຣັກ    |                                  | 251<br>1949 | บบจองห้องออนไลน์<br>การของโร้กษร้องการบบช                                           | ศพ.<br>ระบไซน์                               |    |                                               |
|----------------|----------------------------------|-------------|-------------------------------------------------------------------------------------|----------------------------------------------|----|-----------------------------------------------|
| 🛄 จองห้อง      |                                  |             |                                                                                     |                                              |    |                                               |
|                | <sup>จองห้อง</sup><br>ห้องประชุม | ท้องผลิตร   | งองห้อง<br>ายการวิทยุ                                                               | <sup>จองห้อง</sup><br>ห้องผลิตรายการโทรทัศน์ |    | <sub>งองห้อ</sub><br>ห้องตัดต่อรายการโทรทัศน่ |
| 🛗 ปฏิทินการจอง | ห้องประชุม                       | ~           |                                                                                     |                                              |    |                                               |
| <              |                                  |             | มีนาคม ~ 2568 ~                                                                     |                                              |    | >                                             |
| อา.            | ગ.                               | Э.          | Ψ.                                                                                  | ખદ્મ.                                        | И. | 8.                                            |
|                |                                  |             | 26<br>🗰 เวลา 09:00 น. ถึง 16:00 น. บันทึกรา<br>📾 เวลา 13:30 น. ถึง 16:30 น. ประชุมค |                                              |    |                                               |

7. สมมติจะจองห้องประชุม 399 ให้คลิก "**จองห้องประชุม**" บนแถบสีเขียว

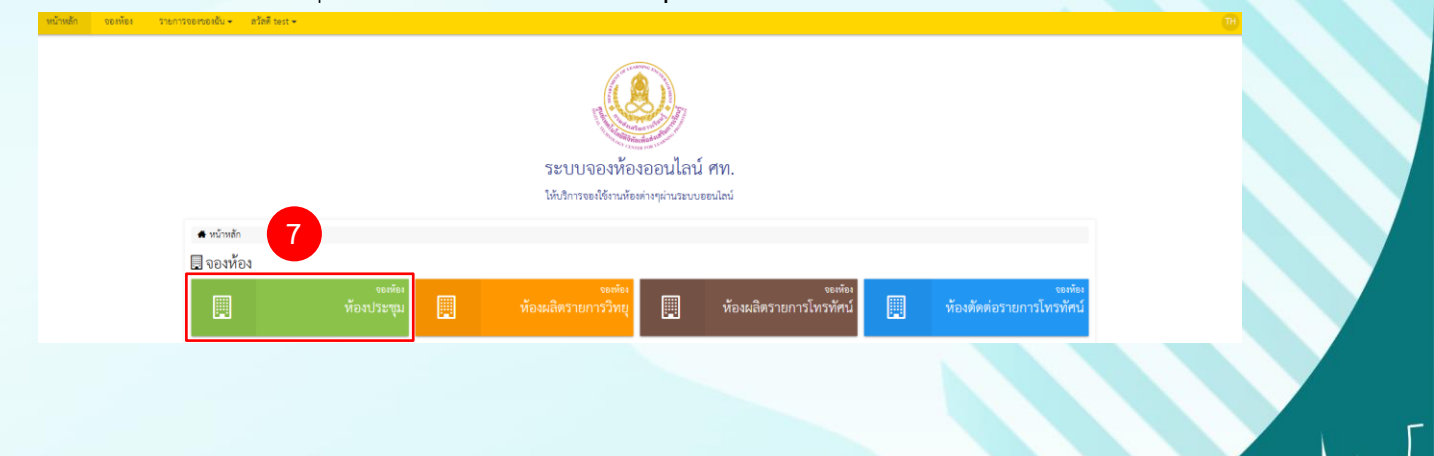

### 8. เลือกห้อง 399 โดยคลิก "**จองห้อง**" บนแถบสีฟ้า

|                                                                                                    |                                      | ระบบจองห้องออนไลน์ ศท.<br>เห็บริการจะเจ้รานก็เจฟางหูน่านระบบของไลน์ |                                          |
|----------------------------------------------------------------------------------------------------|--------------------------------------|---------------------------------------------------------------------|------------------------------------------|
| 🛱 ห้อง / รายการ                                                                                                    |                                      |                                                                     |                                          |
| 🔲 รายการ ห้อง                                                                                                    |                                      |                                                                     |                                          |
| แสดง 30 รายการ 🗸 ป                                                                                                    | ระแกทห้อง ห้องประจุม 🗸               | (a)                                                                 |                                          |
| ทั้งหมด 4 รายการ, แสดง                                                                                                    | 1 ถึง 4, หน้าที่ 1 จากทั้งหมด 1 หน้า |                                                                     |                                          |
|                                                                                                    | รายละเอียด                           | ประเภทห้อง 🕈                                                        |                                          |
|                                                                                                    | พ้อง 119                             | ท้องประชุม                                                          | 🍲 รองห้อง 🕜 รายกะเดียด                   |
|                                                                                                    | พ้อง 399                             | พ้องประชุม                                                          | 🖀 10 10 10 10 10 10 10 10 10 10 10 10 10 |
| and the second second s | พ้อง 502                             | พ้อเประชุม                                                          | 🔒 รองห้อง 🔒                              |
|                                                                                                    | พ้อง CANTEEN                         | พ้อหประชุม                                                          | 🔒 รองห้อง 🛈 รองเรื่อง                    |

## 9. กรอกข้อมูลรายละเอียดการจอง

### 10. คลิก "**บันทึก**"

| 🛗 ของห้อง / ห้องประชุม / เพิ่ม                    |                        |
|---------------------------------------------------|------------------------|
| 🐒 เพิ่ม การจอง                                    |                        |
| เลขที่ใบจอง                                       | ชื่อห้อง               |
| 199                                               | 🔟 ห้อง 399             |
| หัวข้อ                                            | จำนวนผู้เข้าร่วมประชุม |
| 1                                                 | 20                     |
| ซื่อผู้จอง                                        | โพรศัพท์               |
| Lest test                                         | C.                     |
| วันที่เริ่มต้น                                    | เวลาเริ่มต้น           |
| 🗰 19 มี.ค. 2568                                   | © 08:42 AM             |
| วันที่สิ้นสุด                                     | เวลาลิ้นสุด            |
| 🏥 19 มี.ค. 2568                                   | © 08:42 AM             |
| สังภัด                                            | ประธานในการประชุม      |
| 1                                                 | 1                      |
| อุปกรณ์ที่ต้องการ (กรอกจำนวนที่ต้องการ มากกว่า 0) |                        |
| เครื่องดื่ม/ของว่าง                               | ข่างไฟฟ้า              |
| *                                                 | V                      |
| เครื่องเสียง                                      | เครื่องบันทึกเสียง     |
|                                                   |                        |
| เครื่องเล่น DVD                                   | LCD Projector          |
|                                                   |                        |
| VIDEO Presentation Stand                          | Computer Notebook      |
| •                                                 |                        |
| ไมโครไฟน                                          |                        |
|                                                   |                        |
| หมายเหตุ                                          |                        |
|                                                   |                        |
| ผู้รับผิดชอบ ห้อง                                 |                        |
| 🔹 กรุณาเลือก                                      | ~Y                     |
| 🖹 บันทึก 10                                       |                        |

คู่มือการใช้งานระบบจองห้องออนไลน์ ศูนย์เทคโนโลยีดิจิทัลเพื่อส่งเสริมการเรียนรู้

กลุ่มงานพัฒนานวัตกรรมการสึกษา ศท. V. 1.3 update 20/3/2568 11. ปรากฏข้อความว่า "ส่งข้อความไปยังผู้ที่เกี่ยวข้องเรียบร้อยแล้ว" ให้คลิก OK

booking.cet.go.th says ส่งข้อดวามไปยังผู้ที่เกี่ยวข้องเรียบร้อยแล้ว

- 12. คลิก "**หน้าหลัก**" แถบสีเหลือง
- 13. คลิก drop down เลือกห้อง ตรงปฏิทินการจอง

\*ถ้าปรากฏแถบสีส้ม แสดงว่าจองสำเร็จ แต่รอการอนุมัติ

\*ถ้าปรากฏแถบสีเขียว แสดงว่าอนุมัติแล้ว สามารถใช้ห้องตามวันเวลาที่จอง

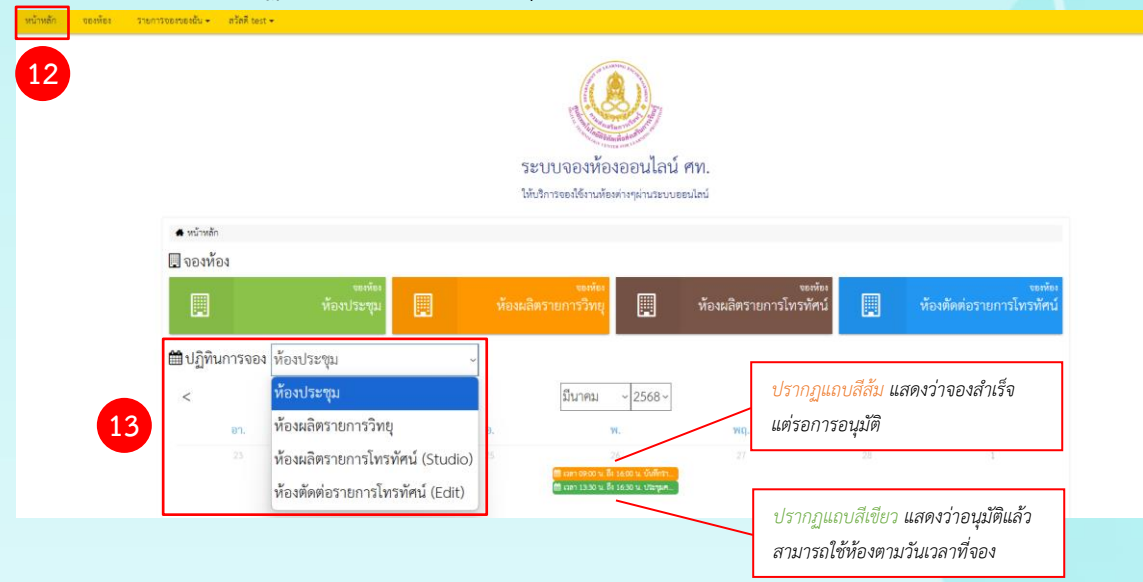

กลุ่มงานพัฒนานวัตกรรมการสักษา ศท. V. 1.3 update 20/3/2568

#### การตรวจสอบการจองและยกเลิก

- 1. คลิก "**รายการจองของฉัน**" บนแถบสีเหลือง
- 2. จะแสดงรายการจองทั้งหมดที่อยู่ระหว่างขั้นตอนการตรวจสอบและอนุมัติ
- 3. หากต้องการยกเลิกการจองให้คลิก "**ยกเลิก**" บนแถบสีส้ม

| หน้าหลัก | งองห้อง | รายการจองของฉัน 👻    | ตวัลคี test 👻                         |                    |              |                                               |                                                       |           |        |   |                      |              |
|----------|---------|----------------------|---------------------------------------|--------------------|--------------|-----------------------------------------------|-------------------------------------------------------|-----------|--------|---|----------------------|--------------|
|          |         | 1                    |                                       |                    |              | ระบบจองห้<br>เห็นวิการอองใช้กนก               | ราช เป็น เป็น เข้า เข้า เข้า เข้า เข้า เข้า เข้า เข้า | ศีท.      |        |   |                      |              |
|          |         | 🗂 ห้อง / ก<br>🛃 รายก | <sup>ารรอง</sup><br>เารีจลงของอัน รอต | รวจสอบ             |              |                                               |                                                       |           |        |   |                      |              |
|          |         | uana 30 3            | חוס ~ גוואו                           |                    | ห้อง ทั้งหมด | ~ สถานะ วิธตวิวจสอบ                           | <ul><li>พับหา</li></ul>                               |           | Go     |   |                      |              |
|          |         | ทั้งหมด 1 ร          | กอการ, แสดง 1 ถึง 1, หน้าที่          | 1 จากทั้งหมด 1 หน้ | 2            | in. *                                         |                                                       | former    |        |   | 3                    |              |
|          |         | 9954                 | 1721                                  |                    | 501          | ND3 +                                         |                                                       | สถานะ     | เหตุฝล | _ |                      |              |
|          |         | AA680319-<br>test    | -0665 หัย                             | ะประชุม            | ЙÐ<br>24 б   | 1 399<br>โ.ศ. 2568 เวลา 09:00 น. ดี1 12:00 น. |                                                       | รอตรวงสอบ |        |   | 🛆 ยกเลิก 🥒 แก้ไข 🧕 🤇 | D รายถะเอียด |
|          |         |                      |                                       |                    |              |                                               |                                                       |           |        |   |                      |              |

4. ปรากฏข้อความว่า "คุณต้องการยกเลิก?" ให้คลิก OK

5. ปรากฏข้อความว่า "

|        | booking.cet.go.th says<br>ดุณต้องการ มกเลิก?<br>4 OK Cancel           |
|--------|-----------------------------------------------------------------------|
| ส่งข้อ | งความไปยังผู้ที่เกี่ยวข้องเรียบร้อยแล้ว" ให้คลิก OK                   |
|        | booking.cet.go.th says<br>สงข้อดวามไปยังมู้ที่เกี่ยวข้องเรียบร้อยแล้ว |

<u>หมายเหตุ</u> : ในกรณีที่การจองได้รับการอนุมัติแล้ว จะไม่สามารถยกเลิกการจองได้ด้วยตนเอง ให้ติดต่อกับแอดมินแต่ละห้องเพื่อขอยกเลิกโดยเร็วที่สุด

> แอดมินห้องประชุม แอดมินห้องผลิตรายการวิทยุ แอดมินห้องผลิตรายการโทรทัศน์ และห้องตัดต่อรายการโทรทัศน์

นายติณ ชิริยะ / นางสุพร เงินเชื้อ นางศรีพัชรินทร์ ปึงปิยะกุล / นายสมบัติ บำรุงเผ่า นายภาณุพันธ์ กาเล็ก / นายวราวุธ สมชัย

หากมีปัญหาเกี่ยวกับการใช้งานระบบ ให้ติดต่อกลุ่มงานพัฒนานวัตกรรมการศึกษา ศท. โทร. 114, 115, 117

้ คู่มือการใช้งานระบบจองห้องออนไลน์ ศูนย์เทคโนโลยีดิจิทัลเพื่อส่งเสริมการเรียนรู้

กลุ่มงานพัฒนานวัตกรรมการสักษา ศท. V. 1.3 update 20/3/2568